## HANDLEIDING INSTELLEN WEBMAIL IN OUTLOOK (2010)

GEBRUIKERS

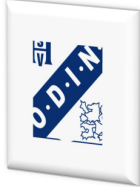

Hallo mail-gebruiker.

Voor u ligt de handleiding voor het instellen van de webmail-account in MS OUTLOOK (2010).

In deze handleiding worden de stappen beschreven die nodig zijn om de web-mail in de eigen e-mailcliënt op te kunnen halen, of op je mobiele apparaat (smartphone of tablet).

webmaster@odin59.nl

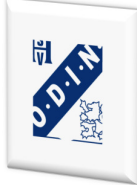

## INHOUDSOPGAVE

| Inleiding                               |                                     |
|-----------------------------------------|-------------------------------------|
|                                         |                                     |
| Instellen webmail in eigen e-mailcliënt | Fout! Bladwijzer niet gedefinieerd. |
| Functies voor mailgebruikers            | Fout! Bladwijzer niet gedefinieerd. |

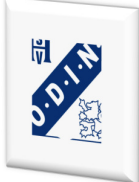

## **INSTELLEN MS OUTLOOK (2010) VOOR OPHALEN WEBMAIL**

Het is ook mogelijk om de ODIN'59-webmail op te halen in de eigen email-client. In deze handleidingen worden de handelingen voor MS Outlook 2010 stap-voor-stap uitgelegd en met screenprints verduidelijkt.

1. Open MS OUTLOOK en klik links boven op 'Bestand' en 'Accountinstellingen'.

| Bestand Start Verzei                       | Verwijderde items - dubblad@odin59.nl - Mid<br>nden/ontvangen Map Beeld                              |
|--------------------------------------------|----------------------------------------------------------------------------------------------------|
| Bijlagen opslaan                           | Accountgegevens                                                                                      |
| Info                                       | POP/SMTP                                                                                             |
| Openen                                     |                                                                                                    |
| Help                                       | Accountinstellingen<br>Instellingen voor dit account wijzigen en extra<br>verbindingen configureren. |
| <ul><li>Opties</li><li>Afsluiten</li></ul> |                                                                                                    |

Klik vervolgens op 'Nieuw'

| Accountinstellingen                                                                                                    | ×  |
|----------------------------------------------------------------------------------------------------|----|
| <b>E-mailaccounts</b><br>Het is mogelijk een account toe te voegen of verwijderen. U kunt een account selecteren en de bijbehorende<br>instellingen wijzigen. |    |
| E-mail Gegevensbestanden RSS-feeds SharePoint-lijsten Internetagenda's Gepubliceerde agenda's Adresboeken                                                     | Ì. |
| 🕝 Nieuw 🔆 Herstellen 😭 Wijzigen 🥑 Als standaard instellen 🗙 Verwijderen 🎓 🌻                                                                                   |    |

Vervolgens verschijnt er een scherm waar het werkelijk aanmaken van een 'nieuwe' mail-account begint. Selecteer 'E-mailaccount' en klik op 'Volgende'.

| Nieuw account toevoegen                                                                                                    |     |
|----------------------------------------------------------------------------------------------------|-----|
| Service kiezen                                                                                                    | ίζ. |
| E-mailaccount     Verbinding maken met een e-mailaccount die wordt geleverd door uw     internetprovider of uw organisatie. |     |
| SMS-berichten<br>Verbinding maken met een service voor tekstberichten.                                                      |     |
| Overige Verbinding maken met een hieronder weergegeven servertype.  Microsoft Outlook Hotmail Connector                     |     |
| < Vorige Volgende > Annuler                                                                                                 | ren |

Nu is het het handigst om de instellingen handmatig in te stellen. Selecteer daarom 'Serverinstellingen of extra servertypen handmatig configureren.

| Nieuw account toevoegen<br>Automatische accountconfigur<br>Verbinding maken met andere s | <b>atie</b><br>ervertypen.                          |                |            | ×         |
|------------------------------------------------------------------------------------------|-----------------------------------------------------|----------------|------------|-----------|
| O E-mailaccount                                                                          |                                                     |                |            |           |
| Uw naam:                                                                                 | Voorbeeld: Ellen Adams                              |                |            |           |
| E-mailadres:                                                                             | Voorbeeld: elien@contoso.com                        |                |            |           |
| Wachtwoord:                                                                              |                                                     |                |            |           |
| Typ het wachtwoord opnieuw:                                                              | Typ het wachtwoord dat u van uw internetprovider he | ebt ontvangen, |            |           |
| C SMS-berichten                                                                          |                                                     |                |            |           |
| • Serverinstellinger of extra s                                                          | ervertypen handmatig configureren                   |                |            |           |
|                                                                                          |                                                     | < Vorige       | Volgende > | Annuleren |

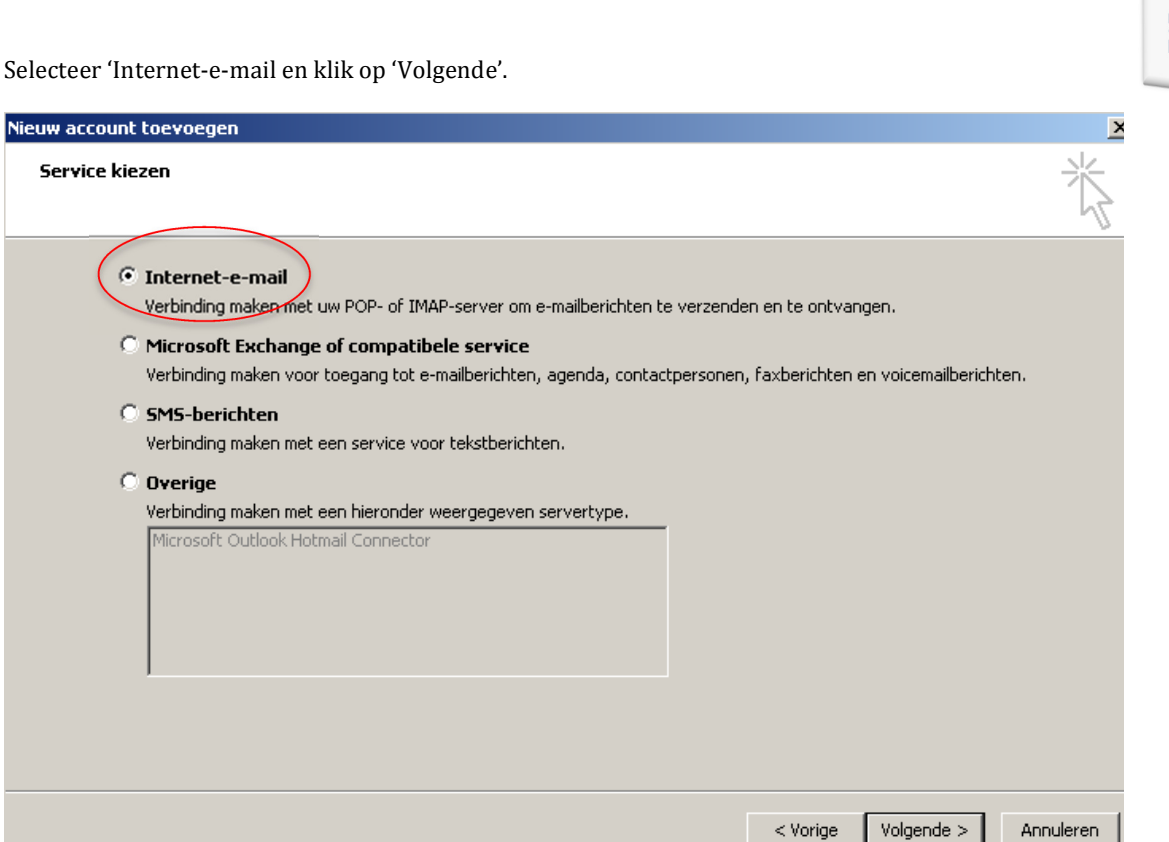

Vul de gevraagde gegevens in als hier onder (maar dan voor eigen mailbox). Bij de 'Server voor inkomende e-mail' wordt 'mail.odin59.nl' ingevuld. Bij 'Server voor uitgaande e-mail (smtp): smtp.\*jouw provider\*.nl (of .com) En als laatste je inlog-gegevens.

| ccount wijzigen                                                         |                                         | 2                                                                                                    |
|-------------------------------------------------------------------------|-----------------------------------------|----------------------------------------------------------------------------------------------------|
| Instellingen voor internet-e-ma<br>Al deze instellingen zijn vereist or | il<br>n het e-mailaccount te kunnen geb | ruiken.                                                                                                    |
| Gebruikersgegevens                                                      |                                         | Accountinstellingen testen                                                                                        |
| Naam:                                                                   | Webmaster ODIN'59                       | Nadat u de gegevens op dit scherm hebt ingevuld, is het<br>readzaam het account te testen door op de opderstaande |
| E-mailadres:                                                            | webmaster@odin59.nl                     | knop te klikken. (Hiervoor is een netwerkverbinding vereist)                                                      |
| Servergegevens                                                          |                                         | Accountingent testen                                                                                              |
| Type account:                                                           | POP3                                    |                                                                                                    |
| Server voor inkomende e-mail:                                           | mail.odin59.nl                          | Accountinstellingen testen door op de knop<br>Volgende te klikken                                                 |
| Server voor uitgaande e-mail (SMTP):                                    | smtp.jouwprovider nl                    |                                                                                                    |
| Aanmeldingsgegevens                                                     |                                         |                                                                                                    |
| Gebruikersnaam:                                                         | webmaster@odin59.nl                     |                                                                                                    |
| Wachtwoord:                                                             | ****                                    |                                                                                                    |
| 🔽 Wachtw                                                                | oord onthouden                          |                                                                                                    |
| 🔲 Beveiligd-wachtwoordverificatie (Sl                                   | PA) is verplicht                        |                                                                                                    |
|                                                                         |                                         | Meer instellingen                                                                                                 |
|                                                                         |                                         |                                                                                                    |
|                                                                         |                                         | < Vorige Volgende > Annuleren                                                                                     |
|                                                                         |                                         |                                                                                                    |

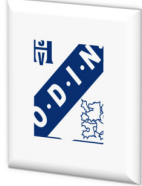

Klik op volgende. Er wordt nu geprobeerd verbinding te maken met je mailbox en een test-mail worden gestuurd. Als alles correct is ingevuld, worden er achter beide berichten een groen vinkje geplaatst.

| Accountinstellingen testen                                                 |                      |         |
|----------------------------------------------------------------------------|----------------------|---------|
| Alle tests zijn voltooid. Klik op Sluiten om door te gaan                  |                      | Stoppen |
| Taken Fouten                                                               | Chabue               |         |
| Aanmelden bij server voor inkomende e-mail<br>Test-e-mailbericht verzenden | Voltooid<br>Voltooid |         |

## **Overige instellingen:**

Eventueel kan bij 'Meer Instellingen' de naam van je mail-account worden aangepast. De overige instellingen (tabjes) worden automatisch overgenomen/ingesteld en hoeven niet gewijzigd te worden.

| Instellingen voor internet-e-mail                                                                          | Instellingen voor internet-e-mail                                           |
|----------------------------------------------------------------------------------------------------|-----------------------------------------------------------------------------|
| Algemeen Server voor uitgaande e-mail Verbinding Geavanceerd                                               | Algemeen Server voor uitgaande e-mail Verbinding Geavanceerd                |
| E-mailaccount                                                                                              | Voor de server voor uitgaande e-mail (SMTP) is verificatie vereist          |
| Typ de naam waarmee u naar dit account wilt verwijzen, bijvoorbeeld 'Werk' of 'Microsoft<br>e-mailserver'. | Dezelfde instellingen gebruiken als voor inkomende e-mail                   |
| Odin webmail                                                                                               | Gebruikersnaam:                                                             |
| Overige gebruikersgegevens                                                                                 | Wachtwoord:                                                                 |
| Organisatie:                                                                                               | Wachtwoord onthouden                                                        |
|                                                                                                    | C Aanmelden bij server voor inkomende e-mail voordat e-mail wordt verzonden |
| OK Annuleren                                                                                               | OK Annuleren                                                                |

Als alles klaar is, wordt di bevestigd door de melding 'De procedure is voltooid'. Klik vervolgens op 'Voltooien'

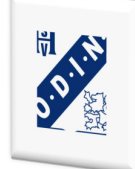

| Account wijzigen |                                                                                                    | × |
|------------------|----------------------------------------------------------------------------------------------------|---|
| Account wijzigen | <b>De procedure is voltooid.</b><br>U hebt alle vereiste gegevens opgegeven voor het instellen van het account.<br>Klik op Voltooien om de wizard af te sluiten. |   |
|                  |                                                                                                    |   |
|                  |                                                                                                    |   |
|                  | < Vorige Voltooien                                                                                                    |   |

De mail is nu ingesteld om vanaf de eigen PC te worden gebruikt.

Voor de overige mail-cliënts geldt hetzelfde principe. Het belangrijkste zijn de juiste servertypes (pop en smtp).

Veel plezier met het gebruik.